Mayo 2024 - C.E.C.B.A

# Google Authenticator 😽

El objetivo de este documento es brindar una breve información sobre este método de seguridad, indicar los pasos a seguir para instalar la aplicación en su celular, configurar el perfil de usuario en el Acceso Restringido (A.R.) de la página del Colegio de Escribanos de C.A.B.A y el modo de uso, en este caso, en la consulta a Renaper.

- Si desea instalar Google Authenticator: hacer clic <u>aquí</u>.
- Si ya tiene instalado Google Authenticator y desea configurarlo en el A.R.: hacer clic <u>aquí</u>.
- Si ya tiene instalado Google Authenticator, configurado en el A.R y desea conocer su uso, para por ejemplo, Renaper: hacer clic <u>aquí</u>.

## ¿Qué es Google Authenticator?

Es una aplicación disponible en dispositivos móviles Android e iOS que nos permite añadir un nivel adicional de seguridad a nuestras cuentas o sistemas. Es una de las aplicaciones que habilitan la verificación en dos pasos, una manera de fortalecer la seguridad de una cuenta o sistema determinado.

## ¿Qué es la "verificación en dos pasos", también denominada "autenticación de dos factores (A2F)" o 2FA (de two-factor authentication)?

Es un método de seguridad que requiere dos formas diferentes de verificación para acceder a una cuenta o sistema. Esto proporciona una capa adicional de seguridad más allá del uso de una contraseña.

Instalación y configuración (Los siguientes pasos deben realizarse en el celular, por única vez)

### Si el dispositivo móvil tiene sistema operativo IOS:

Buscar en el **Appstore**, la aplicación Google Authenticator o ingresar directamente al siguiente enlace para descargarlo:

https://apps.apple.com/ar/app/google-authenticator/id388497605

Página 1|7

Mayo 2024 - C.E.C.B.A

## Si el dispositivo móvil tiene sistema operativo Android:

Buscar en el **PlayStore**, la aplicación Google Authenticator o ingresar directamente al siguiente enlace para descargarlo:

https://play.google.com/store/apps/details?id=com.google.android.apps.authenticat or2

## Pasos a seguir, independientemente del sistema operativo del celular (algunas pantallas pueden variar en leyendas o colores):

Para instalar, hacer clic en la descarga y luego en "Abrir" o buscar el icono en su celular

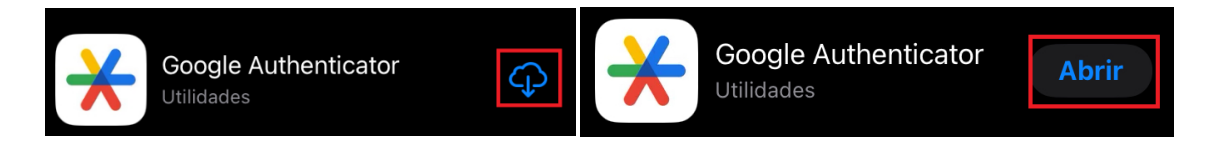

Aparecerá una pantalla de bienvenida, puede seleccionar una cuenta de google o puede seleccionar "Usar Google Authenticator sin una cuenta". Es indistinto.

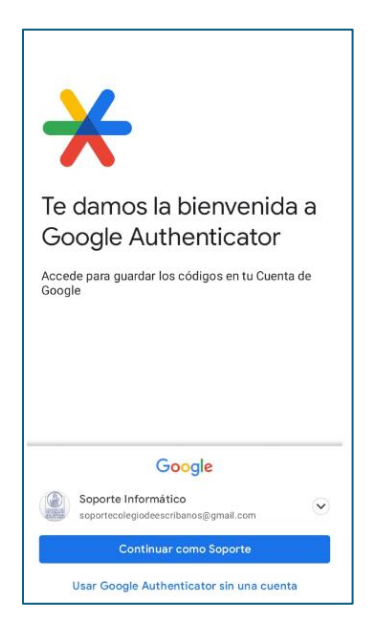

En algunos casos, puede aparecer la pantalla de "Se está actualizando Google Authenticator", en otros casos no. De todas maneras, estos son los pasos suficientes para que quede instalada la aplicación. Puede verificar el icono en su pantalla del celular.

Mayo 2024 - C.E.C.B.A

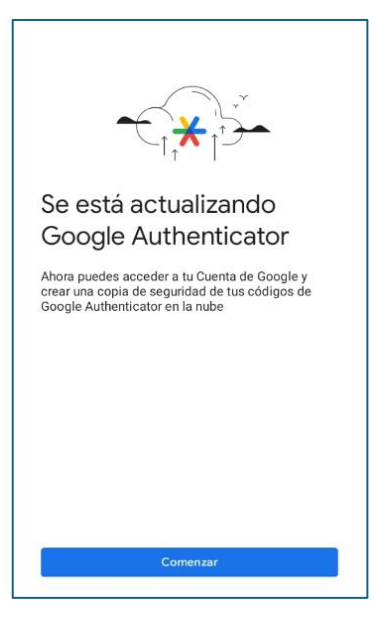

## Modo de uso

Abrir la aplicación con el icono. En algunos casos, aparece directamente el código

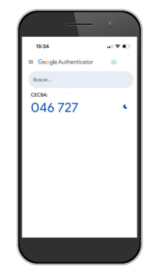

En caso que aparezca "Añadir código", seleccionarlo y luego tendrá dos opciones.

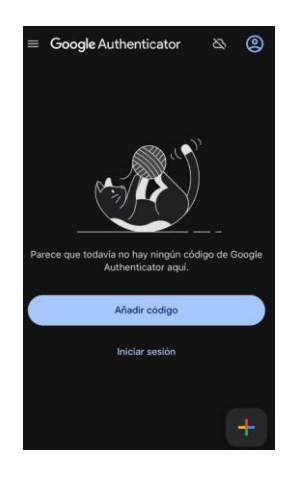

Página 3|7

#### Mayo 2024 - C.E.C.B.A

Puede elegir cualquier opción (elegir <u>una</u>). Una opción es "Escanear un código QR", la otra opción en colocar el código a mano desde "Introducir clave de configuración. Si selecciona "Introducir clave de configuración" en "Nombre de la cuenta" colocar CECBA y en "Tu llave" ingresar el código que aparezca en la pantalla de la aplicación que está configurando. Recomendamos usar el escaneo de código QR por ser más rápido y eficaz.

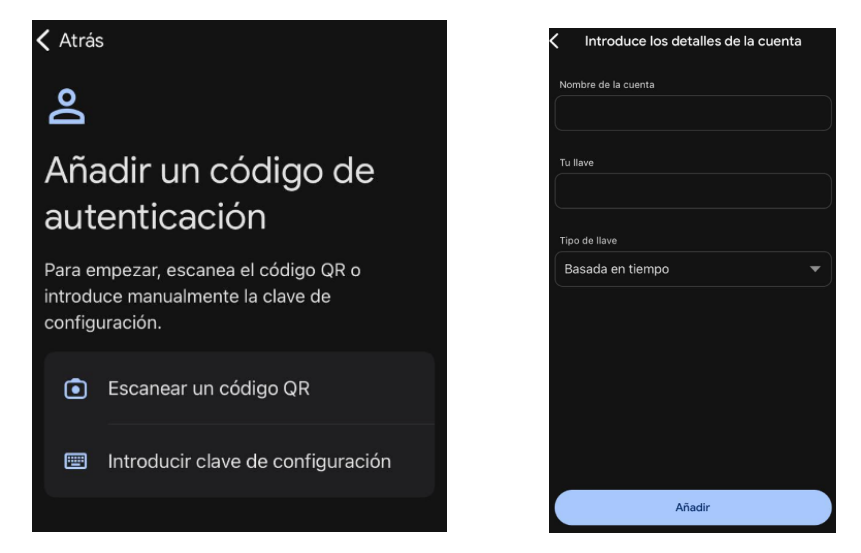

En caso que aparezca la pantalla de permitir fotos y videos, seleccionar "Mientras la app está en uso"

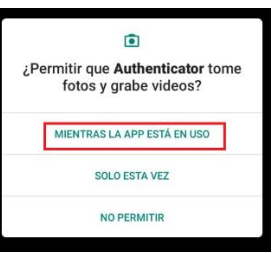

# Configuración en el perfil de Acceso Restringido de la web del CECBA

## (Debe tener instalado Google Authenticator en su celular)

Una vez ingresado al acceso restringido (A.R.), acceder al perfil que se encuentra arriba a la derecha, hacer clic en "Ver perfil"

Mayo 2024 - C.E.C.B.A

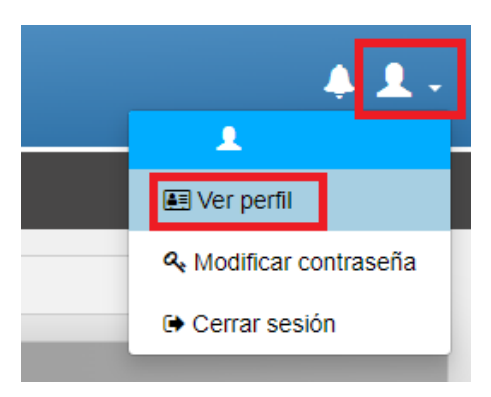

En el menú de izquierda, hacer clic en "Seguridad"

|            | Colegio de E<br>de la Ciudad<br><b>Perfil Es</b> o | iscribanos<br>de Buenos Aires<br>c <b>ribano</b> |
|------------|----------------------------------------------------|--------------------------------------------------|
| 🖂 Correos  |                                                    |                                                  |
| 🤳 Teléfono | s                                                  |                                                  |
| 🕈 Segurida | id                                                 | E                                                |

Tener en cuenta que, una vez iniciado el proceso de seguridad, debe terminarlo. Una vez instalada la aplicación Google Authenticator en su celular, hacer clic en **"Comenzar registración"** 

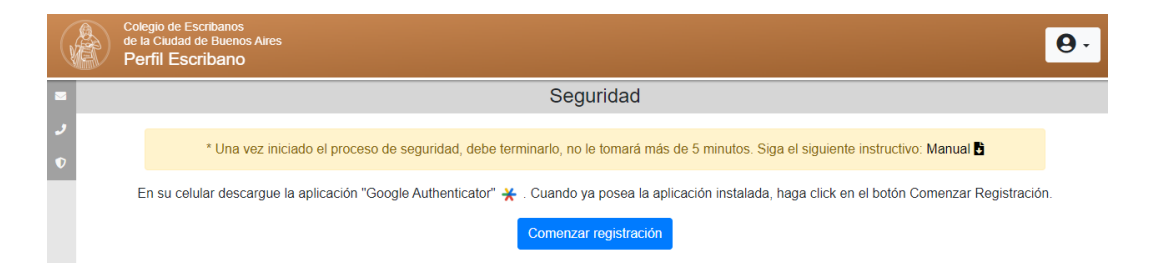

Aparecerá la siguiente pantalla con los pasos a seguir:

Página 5|7

| Autenticación en dos factores (2FA)                                                                                                    |  |
|----------------------------------------------------------------------------------------------------|--|
| Mayo 2024 – C.E.C.B.A                                                                                                    |  |
| Significant     Significant     Set 1: Protect: etca is adjacación 'Golge Authenticator' * Licago Itagia et el cion de gragar (r) y seleccione la coción. "Escanear en cidago Off" y entique el Off et a partial.     Significant     Set 1: Protect: etca is adjacación 'Golge Authenticator' * Licago Itagia est el cion de gragar (r) y seleccione la coción. "Escanear en cidago Off" y entique el Off et a partial.     Set este momento no puede escanear el Off, el entimenta aglicación puede el secondo n' Italicatori dave de configuración" y dites el siguente cidago.     Det o: Una vec hava realizado una de las do coponense estenores.     Table: Automaticatori dave de configuración" y dites el siguente cidago.     Det 0: Una vec hava realizado una de las do coponense estenores.     Table: Automaticatori dave de configuración" y dites el siguente esta modo de ejemplo:     Det 0: Una vec hava realizado una de las do coponense estenores.     Table: Automaticatori dave de configuración" y dites el siguente esta modo de ejemplo:     Det 0: Una vec hava realizado una de las do coponense estenores.     Det 0: Una vec hava realizado una de las do coponense estenores.     Det 0: Una vec hava realizado una de las do coponense estenores.     Det 0: Una vec hava realizado una de las do coponense estenores.     Det 0: Una vec hava realizado una de las do coponense estenores.     Det 0: Una vec hava realizado una de las do coponense estenores.     Det 0: Det 0: Det 0: Det 0: Det 0: Det 0: Det 0: Det 0: Det 0: Det 0: Det 0: Det 0: Det 0: Det 0: Det |  |
|                                                                                                    |  |
| Paso 3: Haga click en el botin continuar.<br>Continuar                                                                                                    |  |

**Paso 1:** Por favor, abra la aplicación en su celular "Google Authenticator"  $\stackrel{\checkmark}{\times}$ . Luego toque en el icono de agregar (+) y seleccione la opción "Escanear un código QR" y enfoque con el celular el QR que se encuentra en la pantalla.

Si en este momento no puede escanear el QR, en la misma aplicación puede seleccionar la opción de "Introducir clave de configuración" y utilice el código que se encuentra en la pantalla.

**Paso 2:** Una vez haya realizado una de las dos opciones anteriores, visualizará lo siguiente en su aplicación del celular:

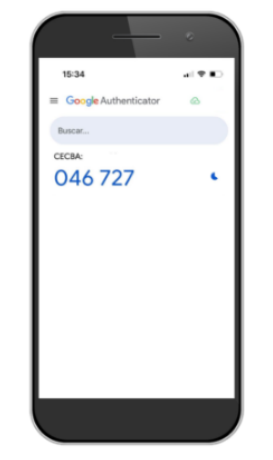

Ejemplo de código generado

Paso 3: Haga click en el botón continuar.

Página 6|7

#### Mayo 2024 – C.E.C.B.A

Complete el campo "Código Autenticador" " ingresando el código que le figura en la aplicación Google Authenticator. Tener en cuenta que el código se renueva cada 30 segundos.

| 6      | Â | Colegio de Escribanos<br>de la Ciudad de Buenos Aires<br>Perfil Escribano                                                                                                    |
|--------|---|----------------------------------------------------------------------------------------------------|
|        |   | Seguridad                                                                                                    |
| 2<br>0 |   | Para validar que haya hecho el proceso correctamente y activar su usuario, complete el siguiente campo con el código que le figura en la aplicación, recuerde que se renueva cada 30 segundos. |
|        |   | Código Autenticador                                                                                                    |
|        |   | Validar                                                                                                    |

Luego de completar el código en pantalla y hacer clic en "Validar", se indicará:

Usted ha activado el factor de doble autenticación correctamente.

## Ejemplo de uso para consultas a Renaper

(Debe tener instalado Google Authenticator en su celular y configurado el perfil de seguridad en el Acceso Restringido)

En el sistema de consultas al Renaper, tendrá que ingresar el "Código autenticador"

| Consulta de Persona 👻 | RePET - |     |       |         |     |                     |          |  |
|-----------------------|---------|-----|-------|---------|-----|---------------------|----------|--|
|                       |         |     | NUEVA | CONSULT | A A | AL RENAPER          |          |  |
|                       |         | DNI | ۵     | Sexo    | ~   | Código autenticador | Q Buscar |  |

Abriendo la aplicación Google Authenticator en su celular, se genera dicho código.

| (-+                  |       |
|----------------------|-------|
| 15:34                | 4.910 |
| Google Authenticator | ۵     |
| Barcar               |       |
| CECIA:               |       |
| 046 727              | · •   |
|                      |       |
|                      |       |
|                      |       |
|                      |       |
|                      |       |
|                      |       |
|                      |       |
|                      |       |
|                      |       |

Página 7|7